## Add order lines

To add an order line, follow these steps:

1. Go to **Order Lines** tab then click the **Add** button, the following window appears:

| Create Order Line |          |                 |      | ×            |
|-------------------|----------|-----------------|------|--------------|
| Article Id *      |          | Delivery Date * |      |              |
| Comment           |          |                 |      |              |
|                   |          |                 |      | 0 / 2000     |
| VAS01             | 0 / 2000 |                 |      |              |
|                   |          | CANCEL          | SAVE | SAVE AND NEW |

2. Enter the article number, its sizes appear as shown below:

| Create Order Line      |          |   |                 |      | ×            |
|------------------------|----------|---|-----------------|------|--------------|
| Article Id *<br>101010 |          | × | Delivery Date * |      |              |
| Comment                |          |   |                 |      |              |
| VAS01                  |          |   | 37*             | 38*  | 0 / 2000     |
|                        | 0 / 2000 |   | CANCEL          | SAVE | SAVE AND NEW |

- 3. Select the delivery date,
- 4. Enter comments, if you want,
- 5. Click the checkbox and select the VAS you want, optional,
- 6. Enter the quantities you want to order of each size,
- 7. Click **Save** to add the order line and close the window, or **Save and New** if you want to add another order line. Order line is added as in the below example:

| Or | der Order    | r Lines Rejec | ted Order Lines | Files Notifi      | cations     |                               |                     |         |
|----|--------------|---------------|-----------------|-------------------|-------------|-------------------------------|---------------------|---------|
|    | C+ O of 1    | Selected      |                 |                   |             |                               |                     | : C     |
|    | Article Id 🗘 | Delivery Da 🗘 | Total Quan 0    | Total Current V 0 | Is Active 🗘 | Status 🗘                      | Updated Date $\sim$ | Actions |
|    | 101010       | Apr 1, 2019   | 140             | 86,800            | Active      | • Catalog/Customer segmentati | 🖾 Mar 7, 2019       | :       |
|    |              |               |                 |                   |             |                               |                     |         |
|    |              |               |                 |                   |             |                               |                     |         |
|    |              |               |                 |                   |             |                               |                     |         |
|    |              |               |                 |                   |             |                               |                     |         |
|    |              |               |                 |                   |             |                               |                     |         |
|    |              |               |                 |                   |             |                               |                     | -       |